# Southern OREGON

Knowledgebase > Mac > SOU-Guest Login

## SOU-Guest Login

Adrian Ulsted - 2025-05-29 - Comments (0) - Mac

## How to Login to the SOU-Guest Network: Note

SOU Employees using SOU equipment should be using SOU-Secure. Contact your computing coordinator if you have questions about which network to connect to.

**SOU-Guest** is the preferred Wi-Fi for mobile devices such as phones due to not having to authenticate. It has a 20Mbps bandwidth limit, and will allow you to reach publicly facing web servers.

**SOU-Wireless** requires you to authenticate each day you are on campus. It doesn't have an imposed bandwidth limit, and will let you access much of the internal SOU network.

How to connect on a Windows 10 computer: To connect to a Wi-Fi network through the taskbar, use these steps:

1. Click the **Network** icon in the bottom-right corner of the taskbar.

Note

Alternatively, you can open Action Center (**Windows key + A**), and then click the Network button in the Quick actions section to access the network flyout. If you don't see the button, click the up arrow button on the left.

- 2. Select the appropriate wireless network (such as SOU-Guest) to connect.
  - 1. **(Optional)** Check the "Connect automatically" option.
- 3. Click the **Connect** button.

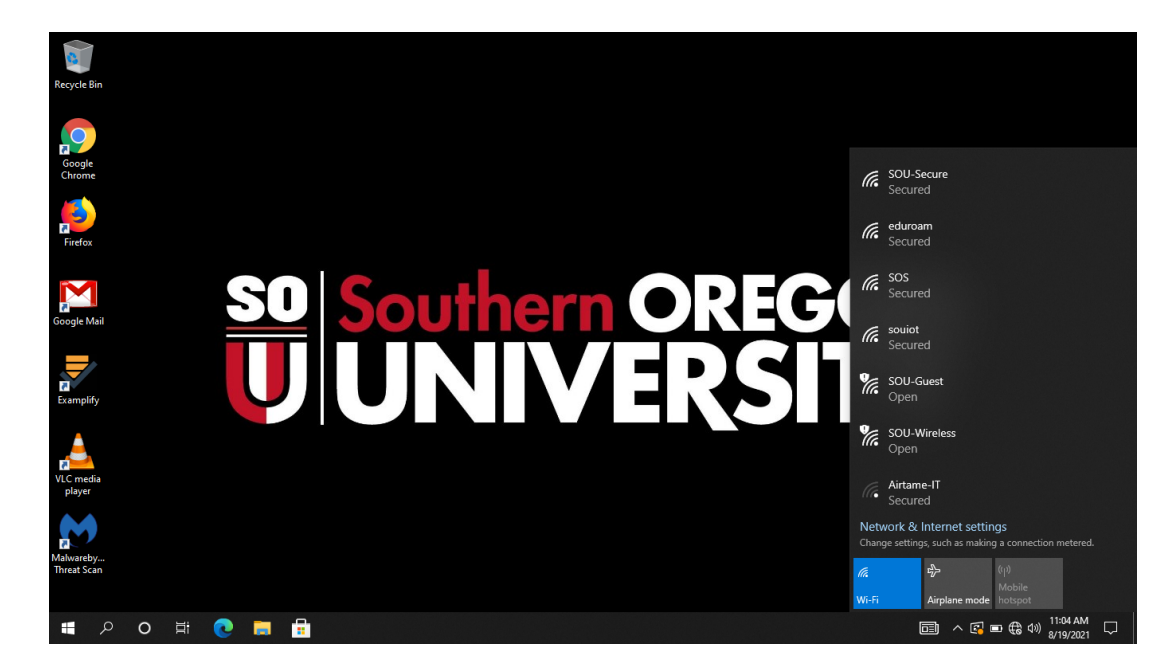

### Note

Quick tip: If you do not see any wireless access point in the list, click the Wi-Fi button to turn on the adapter.

How to connect on a Windows 11 computer:

To connect to a Wi-Fi network through the taskbar, use these steps:

- 1. Click the **Network** icon in the bottom-right corner of the taskbar.
- 2. Then click on the arrow pointing right next to the Wi-Fi button

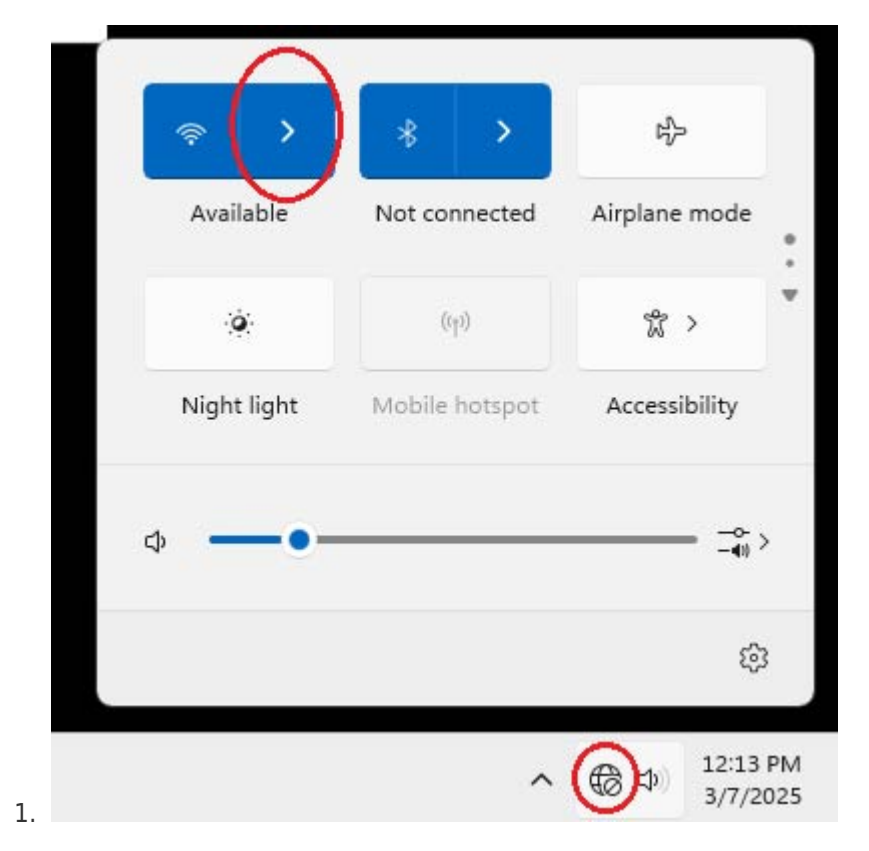

2. If the button is white in color then you will want to turn on your WiFi by selecting the AirPort/Wifi symbol button.

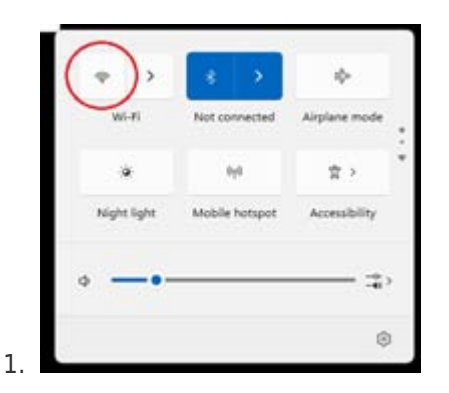

3. Select the appropriate wireless network (such as SOU-Guest) to connect.

|    | ← Wi-Fi                |                      |
|----|------------------------|----------------------|
|    | SOU-Secure             |                      |
|    | eduroam                |                      |
| (  | SOU-Guest              |                      |
|    | SOU-Wireless           |                      |
|    | DIRECT-06-HP 3001dw LJ | I                    |
|    |                        |                      |
|    | More Wi-Fi settings    | C                    |
| 1. | ~ @ 4                  | 12:16 PM<br>3/7/2025 |

You should be connected! If you are still struggling to connect then I must refer you to our <u>Troubleshoot WiFi Connections</u> page

How to connect on a Mac computer:

- 1. Locate the AirPort/Wi-Fi status icon in the top-right corner of your screen.
  - 1. If this icon is missing, follow the instructions <u>here</u> to enable it.

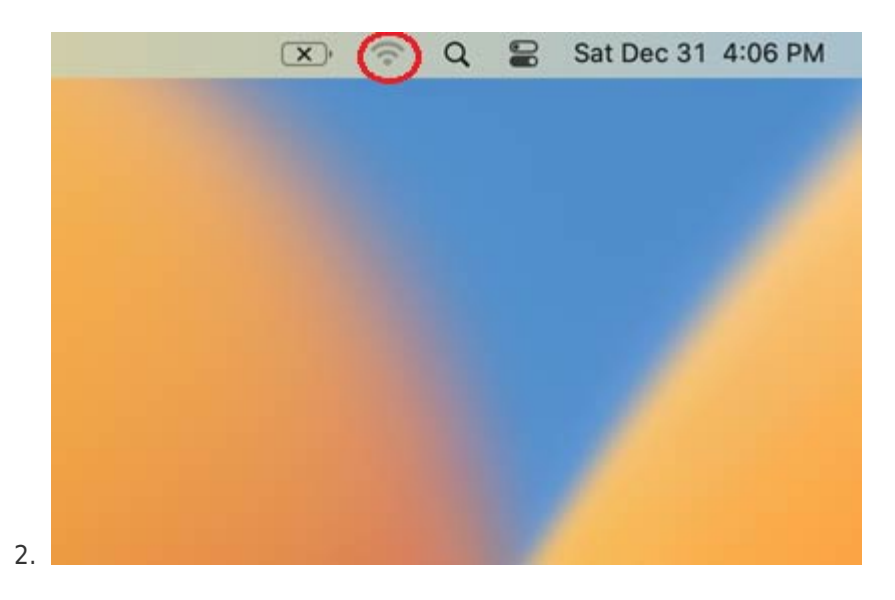

#### Note

If your status icon appears blank as depicted below, you will need to enable your wireless adapter before proceeding. Just click the icon, then select "Turn Wi-Fi On" or "Turn AirPort On" depending on which version of Mac OS X you're running.

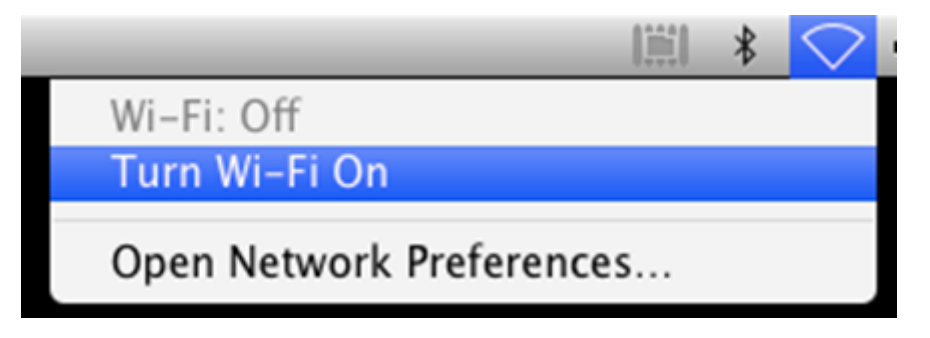

- 2. Once your wireless adapter is enabled, it should quickly present you with a list of all the available wireless networks within range of your computer.
- 3. Find "SOU-Guest" in the list and click on it.

| Other Networks         |   | ~ |  |  |
|------------------------|---|---|--|--|
| CIRECT-06-HP 3001dw LJ |   |   |  |  |
| 🗢 eduroam              | 1 | • |  |  |
| SOU-Guest              |   |   |  |  |
| SOU-Wireless           |   |   |  |  |
| Other                  |   |   |  |  |
| Wi-Fi Settings         |   |   |  |  |
|                        |   |   |  |  |
|                        |   |   |  |  |